# **Creating a Payroll Adjustment Report**

February 13, 2025

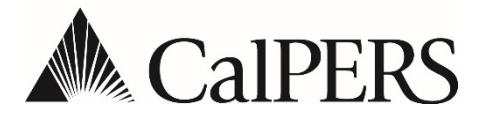

# Creating a Payroll Adjustment Report

# Introduction

This document describes the steps to create a manual adjustment report from a regular earned period report XML file.

#### Scenario

An employer posted their regular earned period report and noticed an entire group of participants were missing. Instead of manually entering the missing transactions online, they will submit an adjustment report via file submission.

# Transaction Types and Acronyms

| Transaction Type                                          | Acronym |
|-----------------------------------------------------------|---------|
| Earned Period Record                                      | EPR     |
| Earned Period No Contribution No Service Record           | EPN     |
| Prior Period Adjustment Record                            | РРА     |
| Prior Period No Contribution No Service Record Adjustment | PPN     |

# **Step Actions**

- 1. Open the XML file using Notepad
- 2. Select **Ctrl + H** to open the *Replace* dialog box to change a regular earned period report type (REG) to an adjustment report type (ADJ)
- 3. Paste the following text in the **Find what** field: <n1:ReportType>REG</n1:ReportType>
- 4. Paste the following text in the **Replace with** field: <n1:ReportType>ADJ</n1:ReportType>
- 5. Select Replace All

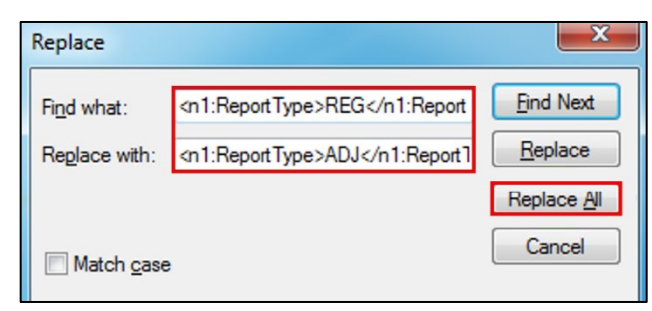

- 6. Select **Ctrl + H** to open the *Replace* dialog box to change **all transaction types** from an earned period report (EPR) to a prior period adjustment (PPA)
- Paste the following text in the Find what field: <n1:TypeOfTransaction>EPR</n1:TypeOfTransaction>
- Paste the following text in the **Replace with** field:
  <n1:TypeOfTransaction>PPA</n1:TypeOfTransaction>
- 9. Select Replace All

| Replace                                       |                    | ×                             |
|-----------------------------------------------|--------------------|-------------------------------|
| Fi <u>n</u> d what:<br>Re <u>p</u> lace with: | ion>EPR<br>ion>PPA | Find Next                     |
| Match <u>c</u> ase                            |                    | Replace <u>A</u> ll<br>Cancel |

Note: If reporting Retired Annuitants, adjust all EPN transactions to PPN, if applicable.

10. Introduce an error to ensure your files process into a suspended report

Example: Change the Scheduled Full Time Hours Per Week from 40 to 1 for a single record.

Note: This is done because 100% error free reports will automatically post.

Refer to the <u>myCalPERS Payroll Reporting Student Guide (PDF)</u> for more information on uploading files.

Refer to <u>myCalPERS Payroll Adjustments Student Guide (PDF)</u>, contact your assigned Employer Payroll Reporting analyst, or call **888 CalPERS** (or **888**-225-7377) if your report posts in error and you need to reverse the record.

- 11. Remove the error once you have confirmed the files processed appropriately
- 12. Save the XML File

**Note:** myCalPERS does not accept duplicate file names. If you have already attempted an upload with the same file name, you must rename the file without compromising the naming convention. The simplest way to update the file name is to change the middle three numbers.

Example: Existing file name: 20150101000000\_**000**\_10006.xml could be changed to: 20150101000000\_**001**\_10006.xml

# **Creating a Payroll Adjustment Report**

February 13, 2025

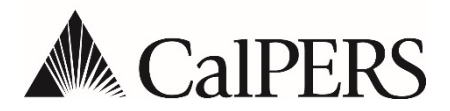